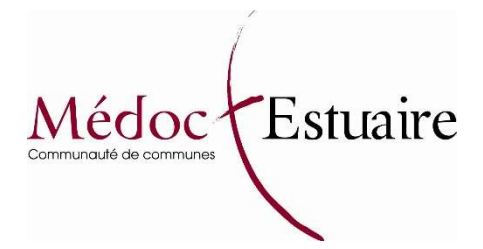

## Guide d'inscription en ligne aux ateliers organisés par les Relais Petite Enfance de la Communauté de Communes Médoc Estuaire, à destination des Assistantes Maternelles et gardes à domicile

Avant chaque période (environ tous les 2 mois), la directrice du RPE vous envoie un mail vous informant des dates des différents ateliers. Un lien vers la page d'inscription est alors communiqué.

Ce lien est également disponible sur le site internet de la Communauté de Communes : <u>http://www.cc-medoc-estuaire.fr/-Petite-enfance-/Inscription-RPE.html</u>

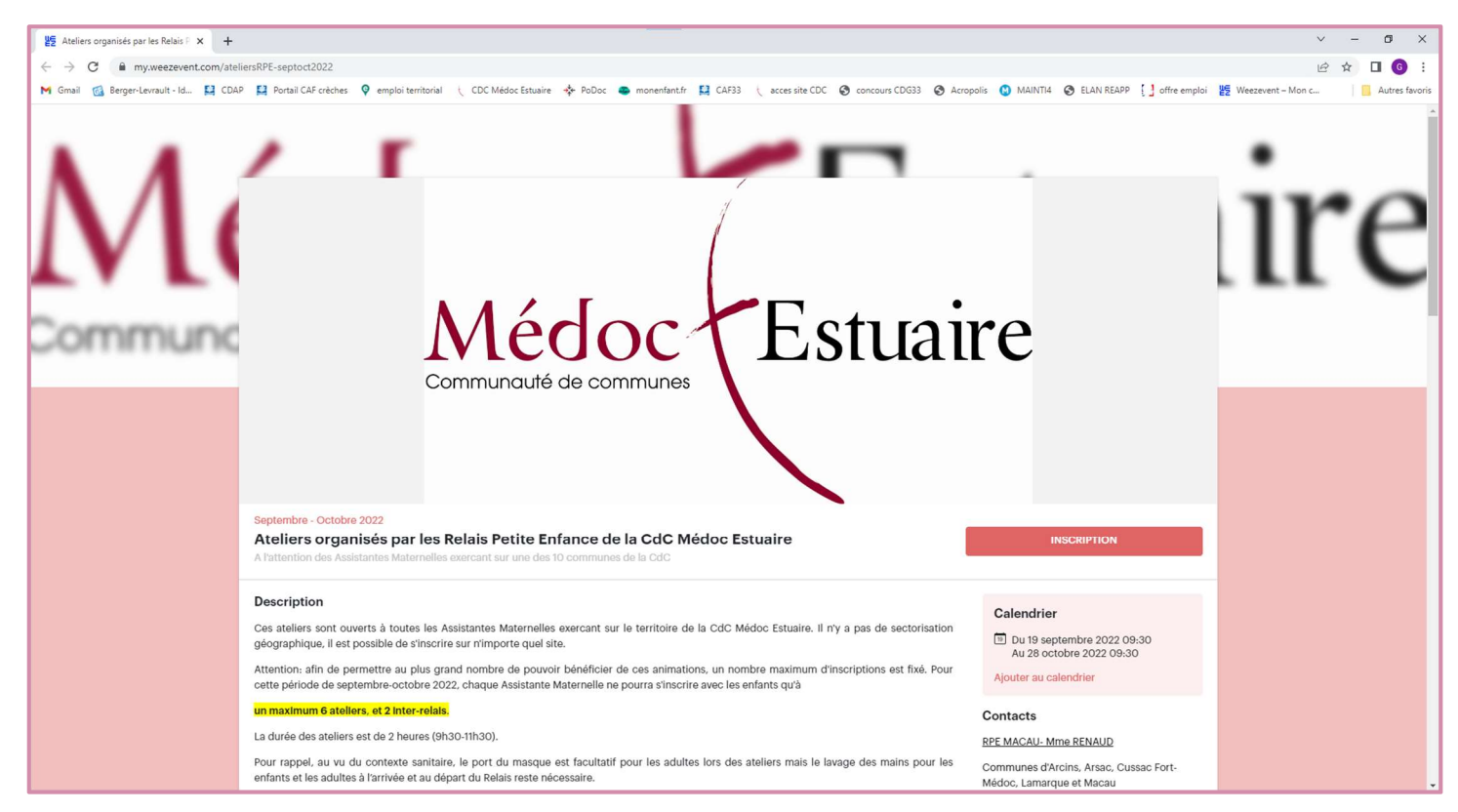

Cliquez sur le lien fourni. Vous arriverez directement sur la page dédiée aux inscriptions.

Cette page se compose de plusieurs parties :

- 1) Une description des ateliers
- 2) Les instructions à suivre pour la réservation en ligne
- 3) Des informations pratiques complémentaires pour certains ateliers (tenue, lieu etc...)
- 4) La partie inscription avec les dates et types d'ateliers

## 5) Sur le côté droit, les coordonnées des directrices du Relais

|                | Septembre - Octobre 2022                                                                                                    |
|----------------|----------------------------------------------------------------------------------------------------|
|                | Atellers organisés par les Relais Petite Enfance de la CdC Médoc Estuaire A fatiention des Assistantes Maternelles exercant aur une des 10 communes de la CdG                                              |
| 2 - [<br>3 - [ | <section-header><text><text><text><text><text><text><text><text><text><text><text><text><text></text></text></text></text></text></text></text></text></text></text></text></text></text></section-header> |
|                | Vatte évriement est en mode braulton. Vaus seul pouvez le voir.                                                                                                    |
| -              | Déjà commandé 7 Récupérez vos billets en <b>citiquant tal</b>                                                                                                    |
|                |                                                                                                    |
| ·」─┤           | Paner Contentes Painers Contentes                                                                                                    |
|                | Part         Controles         Partnet         Controles           > LUNCI 19 SEPTEMBRE 2022                                                                                                    |

Pour vous inscrire, vous devez sélectionnez les dates et ateliers souhaités dans la partie Inscription (4)

| Septembre - Octobre 2022                                                                                                    |                                                                                                    |                                                                                                    |                                                                                  |                                  |
|----------------------------------------------------------------------------------------------------|----------------------------------------------------------------------------------------------------|----------------------------------------------------------------------------------------------------|----------------------------------------------------------------------------------|----------------------------------|
| Ateliers organisés par le<br>A l'attention des Assistantes Maternel                                                                                                    | es Relais Petite Enfance de la CdC                                                                                                    | Médoc Estuaire                                                                                                    |                                                                                  | INSCRIPTION                      |
| <ul> <li>Ateliers JARDINAGE : de 9h30<br/>pour le plein air : chaussures fe</li> <li>Ateliers PONEY CLUB : e décor<br/>adéquats : survêtements, botte<br/>chapeaux, lunettes de soleil ; b</li> </ul> | à 10h30 « au petit jardin » ; à côté du Château des<br>vrmées, lunettes de soleil, casquettes ; boissons po<br><b>uverte des 5 sens</b> » de 9h30 à 10h30 au Poney-Clu<br>es ou baskets ( <b>obligatoirement chaussures fermée</b><br>voissons pour se désaltérer. | Graviers, à Arsac. Une tenu<br>ur se désaltérer<br>b de Paloumey (à Ludon). P<br><b>s à la demande de la respo</b> | ue correcte est demandée<br>révoir des vétements<br>onsable du Centre Equestre), |                                  |
| Inscription                                                                                                    |                                                                                                    |                                                                                                    |                                                                                  | Pour visualiser le<br>détail des |
|                                                                                                    | Déjà commandé ? Récupérez vos billets en cl                                                                                                    | iquant ici                                                                                                    |                                                                                  | ateliers jour par                |
| 1<br>Panier                                                                                                    | ©<br>Coordonnées p                                                                                                    | aiement                                                                                                    | (4)<br>Confirmation                                                              | jour, appuyez sur                |
| > LUNDI 19 CTT. LWBRE 2022                                                                                                    |                                                                                                    |                                                                                                    |                                                                                  |                                  |
| ✓ MARU 20 SEPTEMBRE 2022                                                                                                    |                                                                                                    |                                                                                                    |                                                                                  |                                  |
| Tarif                                                                                                    | Restants                                                                                                    | Prix                                                                                                    | Quantité                                                                         |                                  |
| Atelier inter-relais jardinage Arsac                                                                                                    | 15                                                                                                    | Gratuit                                                                                                    | 0 🗸                                                                              |                                  |
| > JEUDI 22 SEPTEMBRE                                                                                                    |                                                                                                    |                                                                                                    |                                                                                  |                                  |
| > VENDREDI 23 SEPTEMBRE                                                                                                    |                                                                                                    |                                                                                                    |                                                                                  |                                  |
| > LUNDI 26 SEPTEMBRE                                                                                                    |                                                                                                    |                                                                                                    |                                                                                  |                                  |
| > MARDI 27 SEPTEMBRE                                                                                                    |                                                                                                    |                                                                                                    |                                                                                  |                                  |
| > JEUDI 29 SEPTEMBRE                                                                                                    |                                                                                                    |                                                                                                    |                                                                                  |                                  |
| > VENDREDI 30 SEPTEMBRE                                                                                                    |                                                                                                    |                                                                                                    |                                                                                  |                                  |
| > LUNDI 3 OCTOBRE                                                                                                    |                                                                                                    |                                                                                                    |                                                                                  |                                  |

Indiquez le nombre de places que vous souhaitez réserver dans la partie quantité

Attention, il faut compter le nombre d'enfant et d'adultes. Ainsi, si le mardi 20 septembre l'assistante maternelle souhaite venir avec 3 enfants, elle devra donc réserver 4 places (1 pour elle et 3 pour les enfants).

Pour chaque atelier le nombre de places disponibles s'affiche (restants). S'il n'y a plus assez de places ou que l'atelier est complet, vous pouvez vous rapprocher directement de la directrice du Relais (mail ou téléphone) qui pourra vous mettre en liste d'attente et vous préviendra en cas de désistement.

| Ateliere IAPPINACE de 2500 à 1                                                                                                    | ob20 eu petit lerdin à câté du c                                                                                                    |                                                                                                    | tonus correcto est domor dá-                                 |  |
|----------------------------------------------------------------------------------------------------|----------------------------------------------------------------------------------------------------|----------------------------------------------------------------------------------------------------|--------------------------------------------------------------|--|
| Ateners JAKUINACE : de 9h30 à 1<br>pour le plein air : chaussures ferm<br>Ateliers PONEY CLUB : « découve<br>adéquats : survêtements, bottes o<br>chapeaux, lunettes de soleil ; bois | onso « au petit jarain »; a côté du C<br>ées, lunettes de soleil, casquettes ; l<br>rrte des 5 sens » de 9h30 à 10h30 au<br>u baskets (obligatoirement chausse<br>sons pour se désaltérer. | mareau des Graviers, a Arsac. Une<br>poissons pour se désaltérer<br>I Poney-Club de Paloumey (à Ludo<br>ures fermées à la demande de la r | n). Prévoir des vêtements<br>esponsable du Centre Equestre), |  |
| iption                                                                                                    |                                                                                                    |                                                                                                    |                                                              |  |
|                                                                                                    | Déjà commandé ? Récupérez vo                                                                                                    | os billets en cliquant ici                                                                                                    |                                                              |  |
| 1<br>Panier                                                                                                    | 2<br>Coordonnées                                                                                                    | 3<br>Paiement                                                                                                    | (4)<br>Confirmation                                          |  |
| LUNDI 19 SEPTEMBRE 2022                                                                                                    |                                                                                                    |                                                                                                    |                                                              |  |
| MARDI 20 SEPTEMBRE 2022                                                                                                    |                                                                                                    |                                                                                                    | $\land$                                                      |  |
| Tarif                                                                                                    | Restants                                                                                                    | Prix                                                                                                    | Quantité                                                     |  |
| Atelier inter-relais jardinage Arsac                                                                                                    | 15                                                                                                    | Gratuit                                                                                                    |                                                              |  |
| JEUDI 22 SEPTEMBRE                                                                                                    |                                                                                                    |                                                                                                    | 1 2 2                                                        |  |
| VENDREDI 23 SEPTEMBRE                                                                                                    |                                                                                                    |                                                                                                    | 3<br>4<br>5<br>6                                             |  |
| LUNDI 26 SEPTEMBRE                                                                                                    |                                                                                                    |                                                                                                    | 7                                                            |  |
| MARDI 27 SEPTEMBRE                                                                                                    |                                                                                                    |                                                                                                    | 9<br>10<br>11                                                |  |
| JEUDI 29 SEPTEMBRE                                                                                                    |                                                                                                    |                                                                                                    | 12<br>13<br>14                                               |  |
|                                                                                                    |                                                                                                    |                                                                                                    | 45                                                           |  |

Si vous souhaitez vous inscrire à plusieurs ateliers, vous pouvez sélectionner plusieurs dates en même temps en indiquant les quantités souhaitées, avant de valider.

Attention, il est impératif de respecter la limite fixée à chaque période, et rappelée dans le descriptif (nombre maximum d'ateliers par période).

| otembre - Octobre 2022                                                                                                    |                                                                                                    |                                                                                                   |                                                         |
|----------------------------------------------------------------------------------------------------|----------------------------------------------------------------------------------------------------|---------------------------------------------------------------------------------------------------|---------------------------------------------------------|
| eliers organisés par les Relais                                                                                                    | s Petite Enfance de la                                                                                                    | a CdC Médoc Estuaire                                                                              |                                                         |
| Atellers JARDINAGE : de 9h30 à 10h30 «                                                                                                    | au petit jardin » ; à côté du Chấ                                                                                                   | e la CdC<br>âteau des Graviers, à Arsac. Une to                                                   | enue correcte est demandée                              |
| pour le plein air : chaussures fermées, lun<br>A tellers PONEY CLUB : « découverte des<br>adéquats : survêtements, bottes ou baske<br>chapeaux, lunettes de soleil ; boissons po | lettes de soleil, casquettes ; boi<br>5 sens » de 9h30 à 10h30 au Pi<br>Its ( <i>obligatoirement chaussure</i><br>ur se désaltérer. | issons pour se désaltérer<br>oney-Club de Paloumey (à Ludon)<br>es fermées à la demande de la res | . Prévoir des vêtements<br>ponsable du Centre Equestre) |
| cription                                                                                                    |                                                                                                    |                                                                                                   |                                                         |
|                                                                                                    | Déjà commandé ? Récupérez vos t                                                                                                    | billets en cliquant ici                                                                           |                                                         |
| Panier                                                                                                    | 2<br>Coordonnées                                                                                                    | 3<br>Paiement                                                                                     | (4)<br>Confirmation                                     |
| > LUNDI 19 SEPTEMBRE 2022                                                                                                    |                                                                                                    |                                                                                                   |                                                         |
| V MARDI 20 SEPTEMBRE 2022                                                                                                    |                                                                                                    |                                                                                                   |                                                         |
| Tarif                                                                                                    | Restants                                                                                                    | Prix                                                                                              | Quantité                                                |
| Atelier inter-relais jardinage Arsac                                                                                                    | 15                                                                                                    | Gratuit                                                                                           | 4 🗸                                                     |
| > JEUDI 22 SEPTEMBRE                                                                                                    |                                                                                                    |                                                                                                   |                                                         |
| > VENDREDI 23 SEPTEMBRE                                                                                                    |                                                                                                    |                                                                                                   |                                                         |
| ✓ LUNDI 26 SEPTEMBRE                                                                                                    |                                                                                                    |                                                                                                   |                                                         |
| Tarif                                                                                                    | Restants                                                                                                    | Prix                                                                                              | Quantité                                                |
| Atelier inter-relais psychomotricité Le Pian Médoc                                                                                                    | 15                                                                                                    | Gratuit                                                                                           | 3 ~                                                     |
| > MARDI 27 SEPTEMBRE                                                                                                    |                                                                                                    |                                                                                                   |                                                         |
| > JEUDI 29 SEPTEMBRE                                                                                                    |                                                                                                    |                                                                                                   |                                                         |

## > Vous devez ensuite valider votre inscription en cliquant sur suite.

| ptembre - Octobre 2022<br>teliers ordanisés par les Relais Petite Enfance de la CdC Médod | Estuaire INSCRIPTION |
|-------------------------------------------------------------------------------------------|----------------------|
| attention des Assistantes Maternelles exercant sur une des 10 communes de la CdC          |                      |
| > JEUDI 13 OCTOBRE                                                                        |                      |
| > VENDREDI 14 OCTOBRE                                                                     |                      |
| > LUNDI 17 OCTOBRE                                                                        |                      |
| > MARDI 18 OCTOBRE                                                                        |                      |
| > JEUDI 20 OCTOBRE                                                                        |                      |
| > VENDREDI 21 OCTOBRE                                                                     |                      |
| > LUNDI 24 OCTOBRE                                                                        |                      |
| > MARDI 25 OCTOBRE                                                                        |                      |
| > JEUDI 27 OCTOBRE                                                                        |                      |
| > VENDREDI 28 OCTOBRE                                                                     |                      |
|                                                                                           | TOTAL (TTC) 0,00 €   |
| Français -                                                                                | зите                 |
| A         Palement alcuniti                                                               |                      |
|                                                                                           |                      |
| sé par Weezevent                                                                          | Voir nos CG          |

Il faut ensuite compléter vos coordonnées : votre prénom, votre nom, votre adresse mail et votre numéro de téléphone ainsi que votre ville.

*Pour rappel, seules les assistantes maternelles et gardes à domicile exerçant sur une des 10 communes du territoire de Médoc Estuaire peuvent s'inscrire.* 

|                                    | C Tomps           | restant : 14 minutes 17 secondes |  |
|------------------------------------|-------------------|----------------------------------|--|
|                                    | C Temps           |                                  |  |
|                                    |                   |                                  |  |
| Informations acheteur              |                   |                                  |  |
|                                    |                   |                                  |  |
| Prénom *                           |                   |                                  |  |
|                                    |                   |                                  |  |
| Nom *                              |                   |                                  |  |
| *                                  |                   |                                  |  |
| E-mail *                           |                   |                                  |  |
| *                                  |                   |                                  |  |
| Confirmation a mail *              |                   |                                  |  |
| Commission e-mail                  |                   |                                  |  |
|                                    |                   |                                  |  |
| Téléphone mobile (2)               |                   |                                  |  |
| 001230276                          |                   |                                  |  |
| Ville *                            |                   |                                  |  |
|                                    |                   |                                  |  |
| J'accepte les conditions générales | de vente *        |                                  |  |
|                                    |                   |                                  |  |
|                                    |                   |                                  |  |
| RETOUR                             |                   | SUITE                            |  |
|                                    | VISA 🐽 🕞          |                                  |  |
|                                    | Paiement sécurisé |                                  |  |
|                                    |                   |                                  |  |
|                                    |                   |                                  |  |
|                                    |                   |                                  |  |
|                                    |                   |                                  |  |

- Validez ensuite votre commande en cliquant sur
- Vous recevrez ensuite un mail de confirmation de votre inscription avec le détail des ateliers réservés.

SUITE

En cas d'empêchement ou d'annulation, merci de prévenir dans les plus brefs délais la directrice du Relais afin que vos places puissent être réattribuées.

A noter : il est possible de vous inscrire en fonction des places disponibles jusqu'à 1 heure avant le début des ateliers, sur n'importe quel site (pas de sectorisation géographique).